# epati

### Aktif - Pasif Cluster ile Yüksek Erişilebilirlik

Ürün: Antikor v2 - Yeni Nesil Güvenlik Duvarı Yapılandırma Örnekleri

www.epati.com.tr

## **EDUTÍ** Aktif - Pasif Cluster ile Yüksek Erişilebilirlik

Yüksek erişilebilirlik (High availability (HA) Cluster) sistemleri, erişilebilirliğin tek bir noktada doğabilecek sorunlar sebebiyle engellenmesinin önüne geçerek kesintisiz hizmet sağlanabilmesi üzerine kurgulanmıştır. Bir ağ içinde sunulan çok önemli hizmetlerin kesintisiz çalışması öncelikli amaçtır.

HA Cluster yapısı içerisinde çalışan bir sunucu yazılımsal veya donanımsal herhangi bir sorun ile karşılaştığında aktif sunucunun sağladığı hizmetleri sunabilen pasif sunucu görevi devralarak aktifleşir. Asıl sunucudaki hata giderilirken hizmet kesintisiz olarak sağlanmaya devam eder.

Antikor v2 Güvenlik Duvarları belirleyebileceğimiz zaman aralıklarında ağ üzerinden kontrol mesajları göndererek birbirlerini kontrol ederler. Kontrol mesajları bir hata yüzünden iletilemediğinde iki güvenlik duvarı arasında **görev geçişi** meydana gelir.

Görev geçişini başlatan olaylar şunlardır:

- Aktif Güvenlik Duvarı üzerinden bir veya daha fazla belirlenmiş hedefe erişim yapılamıyorsa;
- Aktif Güvenlik Duvarı kontrol mesajlarına cevap vermiyorsa;
- Aktif Güvenlik Duvarı üzerindeki yol izleme rotasında veya kritik yazılım bileşenlerinde bir hata olması durumunda.

#### **Network Şeması**

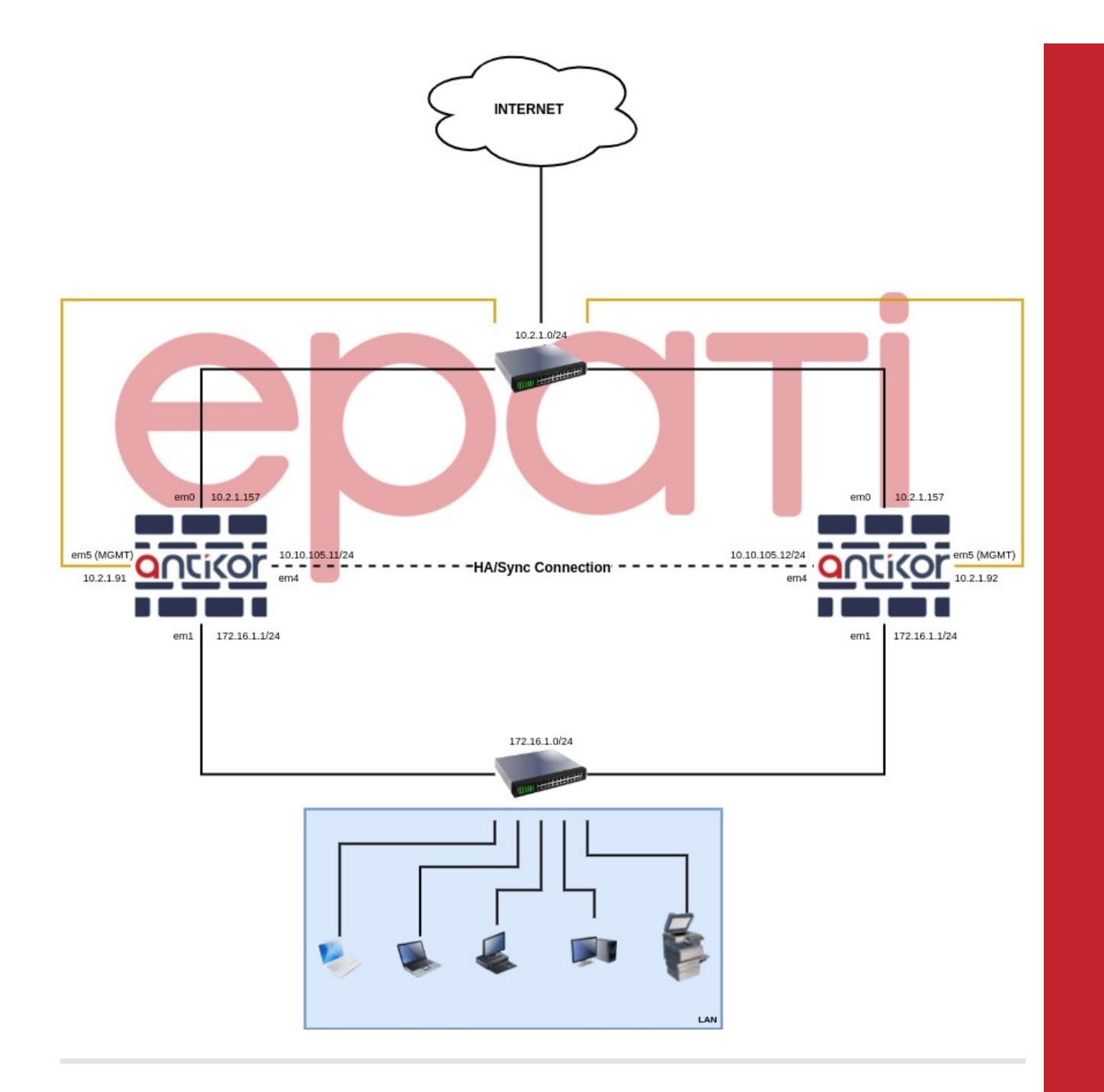

#### Aktif - Pasif Cluster ile Yüksek Erişilebilirlik

• Ağ Yapılandırması menüsünde Ethernet Atama sayfasına girilir.

| 😧 Ağ Yapılandırması 🛛 🗸 🗸             |
|---------------------------------------|
| IP Havuzları                          |
| IP Atama                              |
| Ethernet Atama                        |
| VLAN Yapılandırması                   |
| Sanal Ethernet - VLAN Etiketi Tabanlı |
| Sanal Ethernet - Link Birleştirme     |
| Sanal Ethernet - Loopback             |
| Sanal Ethernet - PPP                  |
| Ethernet Durumları                    |
| Ağ Geçidi İzleme                      |
| WAN Grupları                          |
| Global NAT                            |
| IPv6 6to4 Tünelleme                   |

• Clusterda senkronizasyon yapılacak ethernet arayüzlerinin **Cluster Üyeliği** *Aktif* durumda olduğu kontrol edilmelidir.

| Eth | iernet A | tama    |                          |                           |    |                           |             |   |                 |                     |           |                |                | C Yenile WAN                                         | I Ekle | LAN Ekle       | DMZ Ekle     | PPPoE Ekle  |
|-----|----------|---------|--------------------------|---------------------------|----|---------------------------|-------------|---|-----------------|---------------------|-----------|----------------|----------------|------------------------------------------------------|--------|----------------|--------------|-------------|
| ×   | as c     | SV F    | PDF                      |                           |    |                           |             |   |                 |                     | 🖽 Gös     | ter/Gizle 🗸    | Sayfa Başı Kay | ıt Sayısı                                            | Tarr   | am 🛛 🍸 Filtre  | ele 🕜 Filtre | eyi Temizle |
| #   | Duru     | m<br>J↑ | Cluster<br>Üyeliği<br>↓↑ | Web<br>Arayüzü<br>Erişimi | 11 | Güvenlik Bölgesi<br>↓↑    | Arayüz<br>J | 1 | Ethernet<br>Adı | Seçili<br>Hız<br>↓↑ | MTU<br>↓↑ | IPv4<br>Adresi | IPv6<br>Adresi | Seçenekler                                           | 11     | Açıklama<br>Il | İşlemler     |             |
| 1   | Aktif    |         | Aktif                    | Aktif                     |    | lan1-zone (lan1-zone-15p) | LAN1        |   | em1 - Fiziksel  | autoselect          | 1500      | 172.16.1.1/24  |                | Anti-Spoof<br>DHCPv4 Sunucusu<br>Kayıt Al MAC Eşleme |        | LAN1           | C Düzenle    | â Sil       |
| 2   | Aktif    |         | Aktif                    | Aktif                     |    | wan1-zone (wan1-zone-15p) | WAN1        |   | em0 - Fiziksel  | autoselect          | 1500      | 10.2.1.157/24  |                |                                                      |        |                | 🕼 Düzenle    | 💼 Sil       |
|     |          |         |                          |                           |    |                           |             |   | « < 1 >         | »                   |           |                |                |                                                      |        |                |              | Git         |

| Durum                   | Aktif                      |                               | Oto    | matik IPv4 Al                   |
|-------------------------|----------------------------|-------------------------------|--------|---------------------------------|
| Güvenlik<br>Bölgesi     | lan1-zone (lan1-zone-15p 💙 | IPv4 Adresi                   | IPv4   | 172.16.1.1/24                   |
| Arayüz                  | LAN1 🗸                     | DHCPv4<br>Havuzu Modu         | Tüm İs | temcilere IP Dağıt 🛛 🖓          |
| Ethernet Adı            | em1 (LAN1) 🗸 🗸             | DHCPv4<br>Başlangıç           | IPv4   | 172.16.1.10                     |
| Hız                     | autoselect 🗸               | DHCPv4 Bitiş                  | IPv4   | 172.16.1.250                    |
| MTU                     | 1500                       | DHCPv4 Ağ<br>Gecidi           | IPv4   | 172.16.1.1                      |
| Web Arayüzü<br>Erişimi  | Aktif                      | DHCPv4 Relay                  | IPv4   |                                 |
| Cluster<br>Üyeliği      | Aktif                      | Adresi                        |        |                                 |
| Cluster<br>Ethernet Adı | em1                        | Seçenekler                    |        |                                 |
| Açıklama                | LAN1                       | ✓ MAC Eşleme                  |        | ✓ Anti-Spoof                    |
|                         |                            | ✓ Kayıt Al                    |        | Anons Yap                       |
| v6 Ayarları             |                            | DHCPv6 Sunucu<br>DHCPv6 Relay | ISU    | DHCPv4 Sunucus     DHCPv4 Relay |
| -                       | Otomatik IPv6 AI           | Managed Bayra                 | ğı     | Other Bayrağı                   |
| EUI64                   | Pasit                      |                               |        |                                 |
| IPv6 Adresi             | IPv6 ffff::1/8             |                               |        |                                 |
| DHCPv6<br>Başlangıç     | IPv6                       |                               |        |                                 |
| DHCPv6 Bitiş            | IPv6                       |                               |        |                                 |
| DHCPv6 Relay            | IPv6                       |                               |        |                                 |

Başlangıç Görevi Aktif Olacak Cihazda Yapılacak Konfigürasyonlar

• Yönetim Paneli Ayarları menüsünden Yönetim Paneli Ayarları sayfasına gidilir.

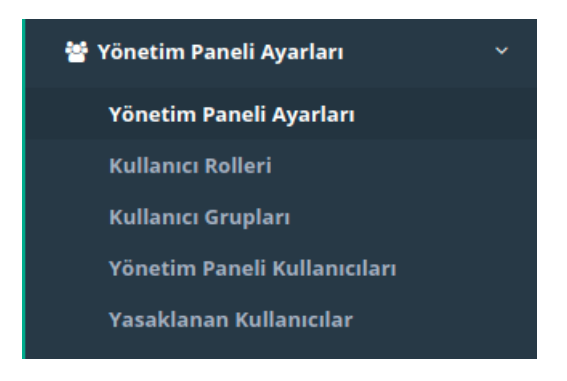

🖉 İptal 🛛 🖹 Kaydet

| roneum Fanen Ayanar | Y | ö | n | e | ti | m | 1 | P | a | n | e | li | A | y | a | r | k | a | r | 1 |
|---------------------|---|---|---|---|----|---|---|---|---|---|---|----|---|---|---|---|---|---|---|---|
|---------------------|---|---|---|---|----|---|---|---|---|---|---|----|---|---|---|---|---|---|---|---|

| Servis                                                | Ayarları                      | Oturum                                                                  | Ayarları              |
|-------------------------------------------------------|-------------------------------|-------------------------------------------------------------------------|-----------------------|
| Web Arayüzü Erişim Protokolü<br>Servis Portu Numarası | https / http                  | Trafiği Logla                                                           | Açık                  |
| Yönetim Paneli için Cpu Rezervasyonu                  | Карай                         | Sertinka Bazil Kimlik Dogrulama<br>Harici Kaynaklardan Kimlik Doğrulama | Караћ                 |
| Bağımsız Yönetim Altyapısı                            | Kapak                         | Eş Zamanli Oturum Açma                                                  | Açık                  |
| B.K                                                   | aydet                         | Çalışma Modu                                                            | Her Yerden Erişim 🗸 🗸 |
|                                                       |                               | Giriş Feragatnamesi                                                     | Kapali                |
|                                                       |                               | SSH Karşılama Ekran Durumu                                              | Kapali                |
|                                                       |                               | B Ka                                                                    | ydet                  |
| Servis I                                              | Durumları                     | Erişebile                                                               | en Ağlar              |
| XLS CSV PDF                                           | 2 Yenile                      | XLS CSV PDF                                                             | 2 Yenile + Ekle       |
| # Ethernet Adı 👫 IP Adresi                            | 🕴 Arayuz 👫 Web Arayüz Erişimi | # IP Adresi 🎼 Açıklama                                                  | ↓î İşlemler           |
| 1 em0 10.2.1.157/24                                   | WAN1 Açık                     | 1 0.0.0/0                                                               | 🕼 Düzenle 👔 Sil       |
| 2 em1 172.16.1.1/24                                   | LAN1 Açık                     | <i>« «</i> 1 » »                                                        | Git                   |

 Servis Ayarları sekmesinden Bağımsız Yönetim Altyapısı aktif edilerek yönetim IP adresi verilir. Bu yapılandırma örneğinde başlangıç görevi aktif olacak cihaz için IP adresi 10.2.1.91 olarak belirlenmiştir. (Cluster senkronizasyonu uygulandıktan sonra iki cihazın WAN IP adresleri aynı olacağından bağımsız yönetim kullanılmıştır.)

| Servis A                                              | yarları            |   |
|-------------------------------------------------------|--------------------|---|
| Web Arayüzü Erişim Protokolü<br>Servis Portu Numarası | https () http 8800 |   |
| Yönetim Paneli için Cpu Rezervasyonu                  | Kapalı             |   |
| Bağımsız Yönetim Altyapısı                            | Açık               |   |
| Atanacak Ethernet                                     | em5                | ~ |
| IP Adresi                                             | IPv4 10.2.1.91/24  |   |
| Varsayılan Ağ Geçidi                                  | IPv4 10.2.1.253    |   |
| Güncelleme için Çıkış Portu                           | Management         | ~ |
| В Кау                                                 | /det               |   |
|                                                       |                    |   |

- Ayarlar girildikten sonra Kaydet butonuna tıklanır.
- Tanımları Uygula butonuna tıklanarak tanımlar uygulanır.

| Uvgu  | lanacak | Islem | Listesi |
|-------|---------|-------|---------|
| - , 0 |         | 3     |         |

Tanımları Uygula 👍

|                                    | 🗐 Hepsini Uygula |
|------------------------------------|------------------|
| Web Paneli Erişim Yapılandırması 💿 | Uygula           |
| SSH Ayarları 🕕                     | Uygula           |
| Yönetim Paneli Ayarları 🕕          | Uygula           |
| Ethernet Web Arayuzu Erisimi 💈     | Uygula           |

Uygulanacak İşlem Listesi

Tüm Uygulamalar Güncel

• Sistem Ayarları menüsünden Cluster Ayarları sayfasına gidilir.

| 🕫 Sistem Ayarları 🗸 🗸      |  |
|----------------------------|--|
| Sistem Bilgileri           |  |
| DNS Ayarları               |  |
| Yerleşke Ayarları          |  |
| RADIUS Ayarları            |  |
| Proxy Ayarları             |  |
| Syslog Ayarları            |  |
| Log Ayarları               |  |
| SSL Sertifikası Yönetimi   |  |
| Http(s) Sunucu Yönlendirme |  |
| DHCP Ayarları              |  |
| Cluster Ayarları           |  |
| SNMP Ayarları              |  |
| Netflow Ayarları           |  |
| Oturum Ayarları            |  |
| Dil Ayarları               |  |
| LLDP Ayarları              |  |

| Diğer Cihazın Lisans Anahtarı Doğrulanmamışl Lütfen doğru | layınız.               |    |                                              |                                           |
|-----------------------------------------------------------|------------------------|----|----------------------------------------------|-------------------------------------------|
| Cluster Ayarları                                          |                        |    |                                              | ✓ Diğer Cihazın Lisans Anahtarını Doğrula |
| Çalışma Mo                                                | du Ayarları            |    | Senkroniza                                   | syon Ayarları                             |
| Çalışma Modu                                              | Sağımsız Aktif - Pasif |    | Diğer Cihaz Sağlıklı Olursa Görevi Devret    | Aktif                                     |
| Başlangıç Görevi                                          | Aktif Pasif            |    | Bağlantı Durumları Senkronizasyonu           | Pasif                                     |
| Canlılık Paketi Gönderim Sıklığı                          | 100                    | ms | Güncelleme Paketi Senkronizasyonu            | Pasif                                     |
| Canlılık Paketi Dinleme Zaman Aşımı                       | 400                    | ms | Merkezden Gelen Değişiklikleri Senkronize Et | Aktif                                     |
|                                                           |                        |    |                                              |                                           |
| Ethernet                                                  | Ayarları               |    | El Sıkışm                                    | a Ayarları                                |
| Senkronizasyon Etherneti                                  | Seçiniz                | ~  | VHID Değeri                                  | 1                                         |
| IP Adresi                                                 | IPv4 10.10.10/32       |    | Ön Tanımlı Anahtar                           | Ø                                         |
| Diğer Cihaz IP Adresi                                     | IPv4 10.10.10.10       |    | Diğer Cihazın Lisans Anahtarı                | Ø                                         |
|                                                           |                        | B  | Kaydet                                       |                                           |

- Çalışma Modu ayarlarında Çalışma Modu Aktif-Pasif'e çekildikten sonra Başlangıç Görevi Aktif olarak işaretlenir.
- Canlılık Paket Gönderim Sıklığı (varsayılan 100 ms) ve Canlılık Paket Dinleme Zaman Aşımı (varsayılan 400 ms) varsayılan değerlerde bırakılır.

| Çalışma Modu Ayarları                     |                 |    |  |  |  |  |  |
|-------------------------------------------|-----------------|----|--|--|--|--|--|
| Çalışma Modu 💦 🛛 Bağımsız ✔ Aktif - Pasif |                 |    |  |  |  |  |  |
| Başlangıç Görevi                          | ✓ Aktif ○ Pasif |    |  |  |  |  |  |
| Canlılık Paketi Gönderim Sıklığı          | 100             | ms |  |  |  |  |  |
| Canlılık Paketi Dinleme Zaman Aşımı       | 400             | ms |  |  |  |  |  |
|                                           |                 |    |  |  |  |  |  |

- Senkronizasyon Ayarlarında Diğer Cihaz Sağlıklı Olursa Görevi Devret ve Merkezden Gelen Değişiklikleri Senkronize Et Pasif'e çekilir.
- Bağlantı Durumları Senkronizasyonu ve Güncelleme Paketi Senkronizasyonu Aktif'e çekilir.

| Senkronizas                                  | yon Ayarları |
|----------------------------------------------|--------------|
| Diğer Cihaz Sağlıklı Olursa Görevi Devret    | Pasif        |
| Bağlantı Durumları Senkronizasyonu           | Aktif        |
| Güncelleme Paketi Senkronizasyonu            | Aktif        |
| Merkezden Gelen Değişiklikleri Senkronize Et | Pasif        |
|                                              |              |

- Ethernet Ayarlarında senkronizasyon yapılacak ethernet arayüzü seçilir.
- Senkronizasyon yapılacak ethernetin IP adresi ve karşı cihazın Cluster IP adresi yazılır. (Burada girilecek IP adresinin IP havuzlarına eklenmesi gerekmemektedir.)

| Ethernet Ayarları        |                      |  |
|--------------------------|----------------------|--|
| Senkronizasyon Etherneti | em4 (CLUSTER)        |  |
| IP Adresi                | IPv4 10.10.105.11/24 |  |
| Diğer Cihaz IP Adresi    | IPv4 10.10.105.12    |  |
|                          |                      |  |

Not: İki cihaza verilecek IP adreslerinin aynı IP bloğundan olması gerekmektedir. Örneğin bu sunucunun senkronizasyon IP adresi 10.10.105.11/24 ise diğerinin IP adresi karşıdaki sunucudan farklı ama aynı IP bloğunda bulunan 10.10.105.12/24 verilmiştir.

- El Sıkışma Ayarlarında girilen VHID değeri karşıdaki cihaz ile aynı olmalıdır. Eğer ağda VRRP çalıştıran başka bir cihaz varsa (switch, router gibi) VHID çakışması olabilmektedir. Bu sebepten diğer cihaz veya cihazlardaki VHID'ler bilinip bunlardan farklı bir değer verilmelidir.
- Ön Tanımlı Anahtar karşıdaki cihaz ile aynı olmalıdır.
- Diğer Cihazın Lisans Anahtarı bölümüne karşıdaki cihazın Lisans anahtarı girilmektedir.

| El Sıkışma Ayarları           |          |  |
|-------------------------------|----------|--|
| VHID Değeri                   | 19       |  |
| Ön Tanımlı Anahtar            | Ø) ••••• |  |
| Diğer Cihazın Lisans Anahtarı | Ø) ····· |  |
|                               |          |  |

• Kaydet butonun tıklanır.

Cluster Ayarları

|                                     |                            |    | • Diger einazin eisans Anartanin Dograa      |
|-------------------------------------|----------------------------|----|----------------------------------------------|
| Çalışma Mo                          | du Ayarları                |    | Senkronizasyon Ayarları                      |
| Çalışma Modu                        | 🛛 Bağımsız 🕑 Aktif - Pasif |    | Diğer Cihaz Sağlıklı Olursa Görevi Devret    |
| Başlangıç Görevi                    | 🖌 Aktif 🗌 Pasif            |    | Bağlantı Durumları Senkronizasyonu 🛛 🔒 📕 🔒   |
| Canlılık Paketi Gönderim Sıklığı    | 100                        | ms | Güncelleme Paketi Senkronizasyonu            |
| Canlılık Paketi Dinleme Zaman Aşımı | 400                        | ms | Merkezden Gelen Değişiklikleri Senkronize Et |
|                                     |                            |    |                                              |
| Ethernet                            | Ayarları                   |    | El Sıkışma Ayarları                          |
| Senkronizasyon Etherneti            | em4 (CLUSTER)              | ~  | VHID Değeri 19                               |
| IP Adresi                           | IPv4 10.105.11/24          |    | Ön Tanımlı Anahtar 🛷 🚥                       |
| Diğer Cihaz IP Adresi               | IPv4 10.10.105.12          |    | Diğer Cihazın Lisans Anahtarı 🥢              |
|                                     |                            |    |                                              |
|                                     |                            | E  | 警 Kaydet                                     |

• Tanımları Uygula butonuna tıklanarak tanımlar uygulanır.

| Uygulanacak İşlem Listesi | Tanımları Uygula 1 |
|---------------------------|--------------------|
|                           | 🖬 Hepsini Uygula   |
| Cluster Ayarları 1        | Uygula 🛛 🖾         |

Uygulanacak İşlem Listesi

| Tüm Uygulamalar Güncel |
|------------------------|
|                        |
|                        |
|                        |

#### Başlangıç Görevi Pasif Olacak Cihazda Yapılacak Konfigürasyonlar

• Yönetim Paneli Ayarları menüsünden Yönetim Paneli Ayarları sayfasına gidilir.

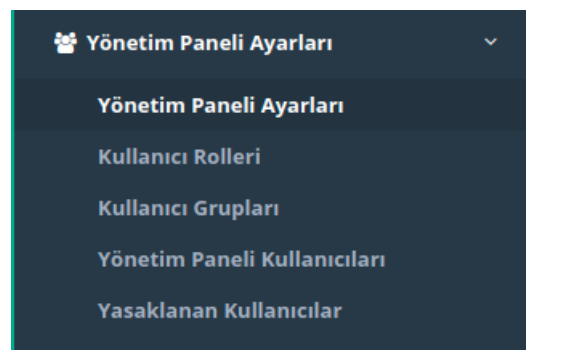

| Servis Ayarları                             | Oturum Ayarları                                 |
|---------------------------------------------|-------------------------------------------------|
| Web Arayüzü Erişim Protokolü 🔹 https 🔿 http | Trafiği Logla 🛛 🗛 🔲                             |
| Servis Portu Numarası 8800                  | Sertifika Bazlı Kimlik Doğrulama Kapalı         |
| Yönetim Paneli için Cpu Rezervasyonu Rapah  | Harici Kaynaklardan Kimlik Doğrulama 🛛 🕅 Kapalı |
| Bağımsız Yönetim Altyapısı Rapal            | Eş Zamanli Oturum Açma 💦 💦 📘                    |
| 醫 Kaydet                                    | Çalışma ModuHer Yerden Erişim                   |
|                                             | Giriş Feragatnamesi Kapalı                      |
|                                             | SSH Karşılama Ekran Durumu Kapalı               |
|                                             | 🔁 Kaydet                                        |
|                                             |                                                 |

 Servis Ayarları sekmesinden Bağımsız Yönetim Altyapısı aktif edilerek yönetim IP adresi verilir. Bu yapılandırma örneğinde başlangıç görevi pasif olacak cihaz için IP adresi 10.2.1.92 olarak belirlenmiştir. (Cluster senkronizasyonu uygulandıktan sonra iki cihazın WAN IP adresleri aynı olacağından bağımsız yönetim kullanılmıştır.)

| Servis Ayarları                                       |                   |  |
|-------------------------------------------------------|-------------------|--|
| Web Arayüzü Erişim Protokolü<br>Servis Portu Numarası | https / http 8800 |  |
| Yönetim Paneli için Cpu Rezervasyonu                  | Kapalı            |  |
| Bağımsız Yönetim Altyapısı                            | Açık              |  |
| Atanacak Ethernet                                     | em5               |  |
| IP Adresi                                             | IPv4 10.2.1.92/24 |  |
| Varsayılan Ağ Geçidi                                  | IPv4 10.2.1.253   |  |
| Güncelleme için Çıkış Portu                           | Management        |  |
| 🖺 Кау                                                 | /det              |  |

- Ayarlar girildikten sonra Kaydet butonuna tıklanır.
- Tanımları Uygula butonuna tıklanarak tanımlar uygulanır.

| Uvgu  | lanacak | Islem | Listesi |
|-------|---------|-------|---------|
| - , 0 |         | 3     |         |

Tanımları Uygula 👍

|                                    | 🗐 Hepsini Uygula |
|------------------------------------|------------------|
| Web Paneli Erişim Yapılandırması 💿 | Uygula           |
| SSH Ayarları 🕕                     | Uygula           |
| Yönetim Paneli Ayarları 🕕          | Uygula           |
| Ethernet Web Arayuzu Erisimi 💈     | Uygula           |

Uygulanacak İşlem Listesi

Tüm Uygulamalar Güncel

• Sistem Ayarları menüsünden Cluster Ayarları sayfasına gidilir.

 $\bigcirc$ 

| Øg Sistem Ayarları         | ~ |
|----------------------------|---|
| Sistem Bilgileri           |   |
| DNS Ayarları               |   |
| Yerleşke Ayarları          |   |
| RADIUS Ayarları            |   |
| Proxy Ayarları             |   |
| Syslog Ayarları            |   |
| Log Ayarları               |   |
| SSL Sertifikası Yönetimi   |   |
| Http(s) Sunucu Yönlendirme |   |
| DHCP Ayarları              |   |
| Cluster Ayarları           |   |
| SNMP Ayarları              |   |
| Netflow Ayarları           |   |
| Oturum Ayarları            |   |
| Dil Ayarları               |   |
| LLDP Ayarları              |   |

| Diğer Cihazın Lisans Anahtarı Doğrulanmamışl Lütfen doğru | layınız.               |    |                                              |                                           |
|-----------------------------------------------------------|------------------------|----|----------------------------------------------|-------------------------------------------|
| Cluster Ayarları                                          |                        |    |                                              | ✓ Diğer Cihazın Lisans Anahtarını Doğrula |
| Çalışma Mo                                                | du Ayarları            |    | Senkroniza                                   | syon Ayarları                             |
| Çalışma Modu                                              | Sağımsız Aktif - Pasif |    | Diğer Cihaz Sağlıklı Olursa Görevi Devret    | Aktif                                     |
| Başlangıç Görevi                                          | Aktif Pasif            |    | Bağlantı Durumları Senkronizasyonu           | Pasif                                     |
| Canlılık Paketi Gönderim Sıklığı                          | 100                    | ms | Güncelleme Paketi Senkronizasyonu            | Pasif                                     |
| Canlılık Paketi Dinleme Zaman Aşımı                       | 400                    | ms | Merkezden Gelen Değişiklikleri Senkronize Et | Aktif                                     |
|                                                           |                        |    |                                              |                                           |
| Ethernet                                                  | Ayarları               |    | El Sıkışm                                    | a Ayarları                                |
| Senkronizasyon Etherneti                                  | Seçiniz                | ~  | VHID Değeri                                  | 1                                         |
| IP Adresi                                                 | IPv4 10.10.10/32       |    | Ön Tanımlı Anahtar                           | Ø                                         |
| Diğer Cihaz IP Adresi                                     | IPv4 10.10.10.10       |    | Diğer Cihazın Lisans Anahtarı                | Ø                                         |
|                                                           |                        | B  | Kaydet                                       |                                           |

- Çalışma Modu ayarlarında Çalışma Modu Aktif-Pasif'e çekildikten sonra Başlangıç Görevi Pasif olarak işaretlenir.
- Canlılık Paket Gönderim Sıklığı (varsayılan 100 ms) ve Canlılık Paket Dinleme Zaman Aşımı (varsayılan 400 ms) varsayılan değerlerde bırakılır.

| Çalışma Modu Ayarları                   |                 |    |  |  |
|-----------------------------------------|-----------------|----|--|--|
| Çalışma Modu 💦 Bağımsız 🕑 Aktif - Pasif |                 |    |  |  |
| Başlangıç Görevi                        | 🗌 Aktif 🕑 Pasif |    |  |  |
| Canlılık Paketi Gönderim Sıklığı        | 100             | ms |  |  |
| Canlılık Paketi Dinleme Zaman Aşımı     | 400             | ms |  |  |
|                                         |                 |    |  |  |

- Senkronizasyon Ayarlarında Diğer Cihaz Sağlıklı Olursa Görevi Devret ve Merkezden Gelen Değişiklikleri Senkronize Et Pasif'e çekilir.
- Bağlantı Durumları Senkronizasyonu ve Güncelleme Paketi Senkronizasyonu Aktif'e çekilir.

| Senkronizasyon Ayarları                      |       |
|----------------------------------------------|-------|
| Diğer Cihaz Sağlıklı Olursa Görevi Devret    | Pasif |
| Bağlantı Durumları Senkronizasyonu           | Aktif |
| Güncelleme Paketi Senkronizasyonu            | Aktif |
| Merkezden Gelen Değişiklikleri Senkronize Et | Pasif |
|                                              |       |

- Ethernet Ayarlarında senkronizasyon yapılacak ethernet arayüzü seçilir.
- Senkronizasyon yapılacak ethernetin IP adresi ve karşı cihazın Cluster IP adresi yazılır. (Burada girilecek IP adresinin IP havuzlarına eklenmesi gerekmemektedir.)

| Ethernet A               | Ayarları             |
|--------------------------|----------------------|
| Senkronizasyon Etherneti | em4 (CLUSTER) 🗸      |
| IP Adresi                | IPv4 10.10.105.12/24 |
| Diğer Cihaz IP Adresi    | IPv4 10.10.105.11    |
|                          |                      |

Not: İki cihaza verilecek IP adreslerinin aynı IP bloğundan olması gerekmektedir. Örneğin bu sunucunun senkronizasyon IP adresi 10.10.105.12/24 ise diğerinin IP adresi karşıdaki sunucudan farklı ama aynı IP bloğunda bulunan 10.10.105.11/24 verilmiştir.

- El Sıkışma Ayarlarında girilen VHID değeri karşıdaki cihaz ile aynı olmalıdır. Eğer ağda VRRP çalıştıran başka bir cihaz varsa (switch, router gibi) VHID çakışması olabilmektedir. Bu sebepten diğer cihaz veya cihazlardaki VHID'ler bilinip bunlardan farklı bir değer verilmelidir.
- Ön Tanımlı Anahtar karşıdaki cihaz ile aynı olmalıdır.
- Diğer Cihazın Lisans Anahtarı bölümüne karşıdaki cihazın Lisans anahtarı girilmektedir.

| El Sıkışma                    | Ayarları |
|-------------------------------|----------|
| VHID Değeri                   | 19       |
| Ön Tanımlı Anahtar            | Ø ·····  |
| Diğer Cihazın Lisans Anahtarı | Ø)       |
|                               |          |

• Kaydet butonuna tıklanır.

Cluster Ayarları

| Çalışma Mo                          | du Ayarları                |       | Senkronizasy                                 | yon Ayarları |
|-------------------------------------|----------------------------|-------|----------------------------------------------|--------------|
| Çalışma Modu                        | 🗌 Bağımsız 🖌 Aktif - Pasif |       | Diğer Cihaz Sağlıklı Olursa Görevi Devret    | Pasif        |
| Başlangıç Görevi                    | 🗌 Aktif 🕑 Pasif            |       | Bağlantı Durumları Senkronizasyonu           | Aktif        |
| Canlılık Paketi Gönderim Sıklığı    | 100                        | ms    | Güncelleme Paketi Senkronizasyonu            | Aktif        |
| Canlılık Paketi Dinleme Zaman Aşımı | 400                        | ms    | Merkezden Gelen Değişiklikleri Senkronize Et | Pasif        |
|                                     |                            |       |                                              |              |
| Ethernet                            | Ayarları                   |       | El Sikişma                                   | a Ayarları   |
| Senkronizasyon Etherneti            | em4 (CLUSTER)              | ~     | VHID Değeri                                  | 19           |
| IP Adresi                           | IPv4 10.105.12/24          |       | Ön Tanımlı Anahtar                           | •            |
| Diğer Cihaz IP Adresi               | IPv4 10.10.105.11          |       | Diğer Cihazın Lisans Anahtarı                | •            |
|                                     |                            |       |                                              |              |
|                                     |                            | 🖺 Kaj | ydet                                         |              |

• Tanımları Uygula butonuna tıklanarak tanımlar uygulanır.

| Uygulanacak İşlem Listesi | Tanımları Uygula 1 |
|---------------------------|--------------------|
|                           | 📰 Hepsini Uygula   |
| Cluster Ayarları 🕕        | Uygula 🛛 🗎         |

Uygulanacak İşlem Listesi

| Tüm Uygulamalar Güncel |
|------------------------|
|                        |

• Tanımlar uygulandıktan sonra iki sunucuda da Diğer Cihazın Lisans Anahtarını Doğrula butonu ile bağlantı test edilir. Başarılı olduğu görülür. Başarılı olmaması durumunda iki sunucu arasındaki bağlantı ve lisans anahtarı kontrol edilmelidir.

Cluster Ayarları

| Cluster Ayarları      | ✓ Diğer Cihazın Lisans Anahtarını Doğrula |
|-----------------------|-------------------------------------------|
| Çalışma Modu Ayarları | Senkronizasyon Ayarları                   |

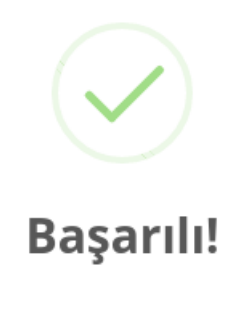

Diğer cihazın lisans anahtarı başarıyla doğrulandı.

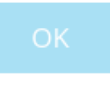

Not: Ayarların iki cihazda da aynı olması istenirse; **Aktif** olan cihazın **Gösterge Panelinde** bulunan **Cluster Durumu** sekmesinde Yeniden Senkronize Et butonuna tıklandığında Aktif cihazın ayarlarının tümü Pasif olan cihaza basılacaktır.

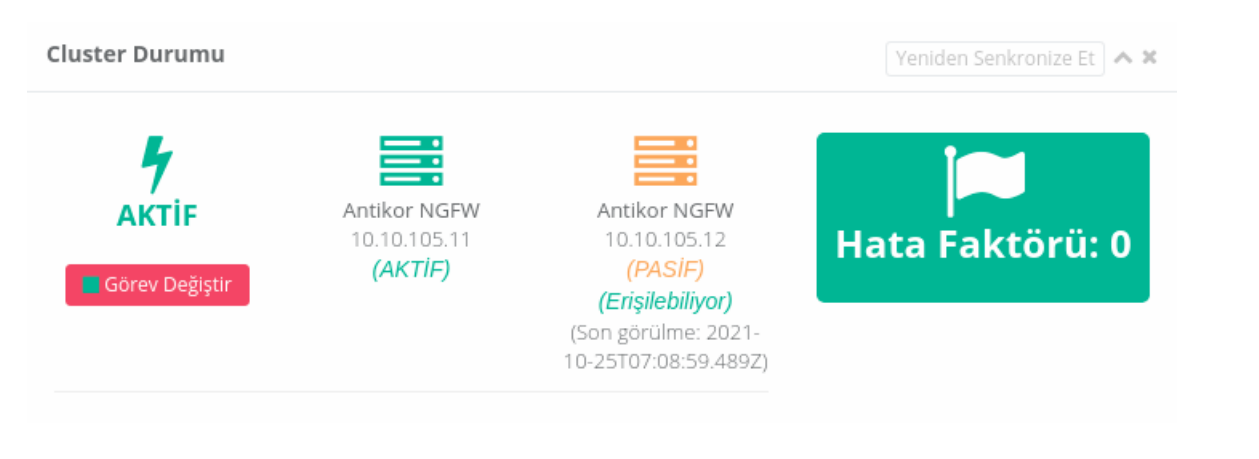

#### Test ve Kontroller

• Gösterge Panelinde Cluster Durumu cihazın durumu **Aktif** ise Pasif cihaz için Erişilebiliyor yazmalıdır. Yazmaması durumunda cluster ayarları ve fiziksel bağlantılar kontrol edilmelidir.

| ster Durumu    |              |                      | Yeniden Senkronize Et |
|----------------|--------------|----------------------|-----------------------|
| 4              | =:           |                      |                       |
| AKTİF          | Antikor NGFW | Antikor NGFW         |                       |
|                | 10.10.105.11 | 10.10.105.12         | Hata Faktoru: 0       |
| Görev Değistir | (AKTIF)      | (PASIF)              |                       |
| - <u>,</u>     |              | (Erişilebiliyor)     |                       |
|                |              | (Son görülme: 2021-  |                       |
|                |              | 10-25T07(01/48/2177) |                       |

• Gösterge Panelinde Cluster Durumu cihazın durumu **Pasif** ise Aktif cihaz için Erişilebiliyor yazmalıdır. Yazmaması durumunda cluster ayarları ve fiziksel bağlantılar kontrol edilmelidir.

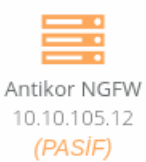

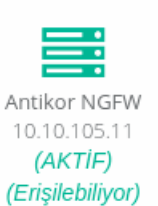

(Son görülme: 2021-10-25T07:02:57.327Z)

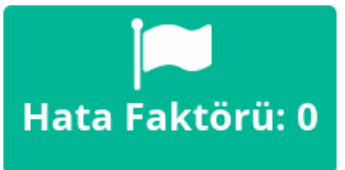

ePati Siber Güvenlik Teknolojileri A.Ş. Mersin Üniversitesi Çiftlikköy Kampüsü Teknopark İdari Binası Kat: 4 No: 411 Posta Kodu: 33343 Yenişehir / MERSİN